## **Releasing the Department Hold Using Navigator**

If the Release button does not appear when you search for your advisees in Faculty Center, here is an alternate pathway that should allow you to release the Department Hold.

1. Once in PeopleSoft, click the **NavBar** (compass icon) in the top right corner of the screen.

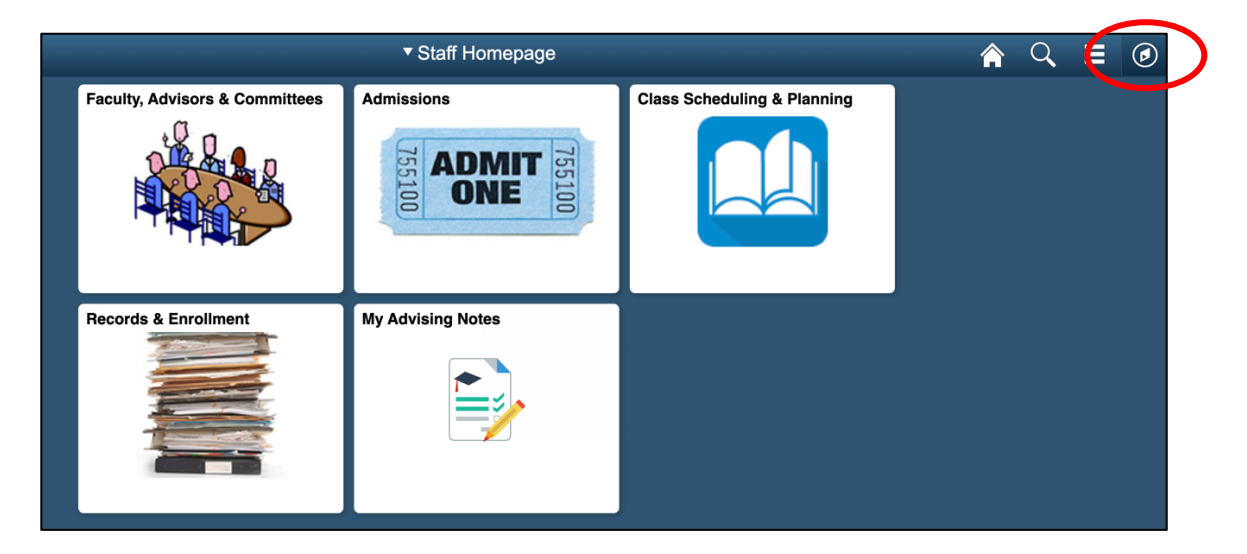

2. Select **Navigator** from the NavBar.

|                                | <b>A</b> Q        |                             |           |              |
|--------------------------------|-------------------|-----------------------------|-----------|--------------|
| Faculty, Advisors & Committees | Admissions        | Class Scheduling & Planning |           | NavBar       |
| Records & Enrollment           | My Advising Notes |                             | $\langle$ | My Favorites |

3. Then select Campus Community.

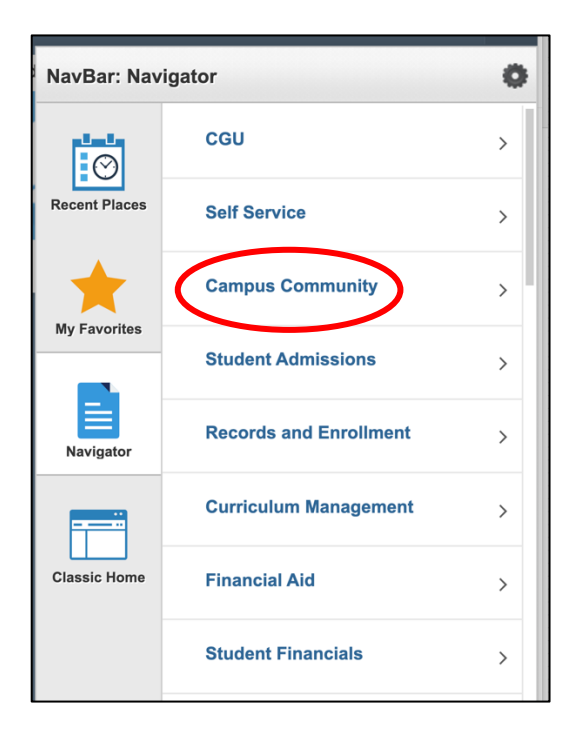

4. Then select Service Indicators (Student).

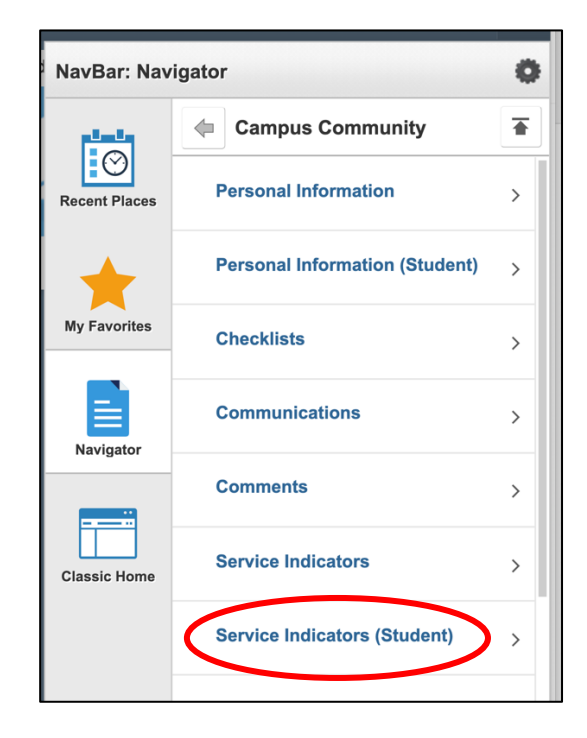

## 5. Select Manage Service Indicators

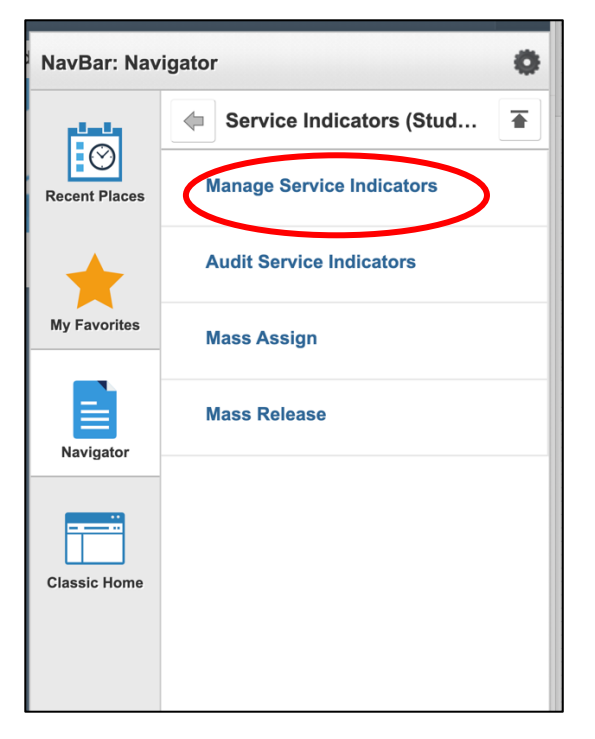

6. Use the search fields to enter the student's information. Most likely you will enter at least the student's last name and first letter or two of the first name. If you know the student's ID number, you need enter only that.

Click **Search** and, if necessary, select the correct student from among the search results. If there is only one result, you will be taken directly to that student's service indicators screen.

| Menu 🖃                                                                                                   | •                                                                                                    |                                  |
|----------------------------------------------------------------------------------------------------|----------------------------------------------------------------------------------------------------|----------------------------------|
| Service Indicators (Student) Manage Service Indicators Audit Service Indicators Mass Assign Mass Release | Manage Service Indicators<br>Enter any information you have and click Search. Leave fields blank for a list of all values. |                                  |
| ▶ Committees                                                                                             | Find an Existing Value                                                                                                    |                                  |
| Student Services Ctr<br>(Student)                                                                        | Search Criteria                                                                                                    |                                  |
| Student Admissions                                                                                       |                                                                                                    |                                  |
| Records and Enrollment                                                                                   | ID begins with V                                                                                                    |                                  |
| Curriculum Management                                                                                    | Academic Career = V                                                                                                    |                                  |
| Financial Aid                                                                                            | National ID begins with V                                                                                                  |                                  |
| Student Financials                                                                                       | Campus ID begins with V                                                                                                    |                                  |
| Academic Advisement                                                                                      | Last Name begins with                                                                                                    | Enter information and then click |
| ▶ Set Up SACR                                                                                            | First Name begins with X                                                                                                   | Search                           |
| Reporting Tools                                                                                          |                                                                                                    | Search                           |
| PeopleTools                                                                                              | Case Sensitive                                                                                                    |                                  |
| Admissions                                                                                               |                                                                                                    |                                  |
| Class Scheduling and Grades                                                                              |                                                                                                    |                                  |
| Class Scheduling and Planning                                                                            | Search Clear Basic Search 🧟 Save Search Criteria                                                                           |                                  |
| Enrollment and Records                                                                                   |                                                                                                    | ]                                |

7. The student's record should show a Department (DPT) hold. Click the hold to be taken to the next screen (name and ID redacted in example).

| Manago          | e Service Indi   | icators                           |                 |                 |              |                               |                                           |         |                 |
|-----------------|------------------|-----------------------------------|-----------------|-----------------|--------------|-------------------------------|-------------------------------------------|---------|-----------------|
| Display         | Effect All       | v                                 | Institution Cla | aremont Graduat | e University | ~                             | Refres                                    | n ¢     |                 |
|                 |                  |                                   |                 |                 |              |                               |                                           |         |                 |
| Service         | Indicator Summa  | ary                               |                 |                 | Pe           | ersonalize   Find             | View All   🗾   📗                          | First 🕢 | ) 1 of 1 🕟 Last |
| Service<br>Code | Code Description | a <b>ry</b><br>Reason Description | Institution     | Start Term      | Pe           | ersonalize   Find<br>End Term | View All   🔄  <br>End Term<br>Description | First G | 1 of 1 🕟 Last   |

8. If you see the Release button, click it to release the hold. When asked to confirm, click OK.

| Edit Service Indicator                                                                                                    |      |                               |  |  |
|----------------------------------------------------------------------------------------------------|------|-------------------------------|--|--|
|                                                                                                    |      | Release                       |  |  |
| *Institution CGRA                                                                                                    | AD 🔍 | Claremont Graduate University |  |  |
| *Service Indicator Code DPT                                                                                                    | Q    | Department Hold               |  |  |
| *Reason FAC                                                                                                    | Q    | Advising Needed               |  |  |
| Description<br>The University requires students in various departments to<br>receive academic advising before registration for classes is<br>possible. Please contact your advisor to set up a meeting<br>Effect Negative Service Indicator |      |                               |  |  |
|                                                                                                    |      |                               |  |  |

9. Once the hold has been released, you will be taken back to the Manage Service Indicators screen. Select **Return to Search** if you want to release the hold for another student.

| Manage      | Service Indica          | tors              |                                           |   |           |
|-------------|-------------------------|-------------------|-------------------------------------------|---|-----------|
| Display     | Effect All              | ~                 | Institution Claremont Graduate University | ~ | Refresh 🗘 |
| + Add Serv  | vice Indicator          |                   |                                           |   |           |
| Service In  | ndicator Summary        |                   |                                           |   |           |
| No Service  | Indicators are assigned | d for this persor | 1.                                        |   |           |
| + Add Serv  | vice Indicator          |                   |                                           |   |           |
| Return to S | Search E Notify         |                   |                                           |   |           |

10. When you return to the search menu, the ID of the last student will appear in the ID field. Be sure to clear the field before entering the next student's information, or the search will not return a result.

| Manage Service Indicators                                                                                                    |                                                                |
|----------------------------------------------------------------------------------------------------|----------------------------------------------------------------|
| Enter any information you have and click Search. Leave fields blank for a list of all values.                                                                     |                                                                |
| Find an Existing Value                                                                                                    |                                                                |
| Search Criteria                                                                                                    |                                                                |
| ID begins with v<br>Academic Career = v Graduate v<br>National ID begins with v<br>Campus ID begins with v<br>Last Name begins with v<br>First Name begins with v | Clear the ID field first before searching for another student. |
| Case Sensitive                                                                                                    |                                                                |
| Search Clear Basic Search                                                                                                    |                                                                |

11. Repeat the process as needed to release holds for additional students.